# **Generating a Standard Report in the LMS**

- 1. After logging on to the LMS through BEACON/SAP, click on REPORTS and select STANDARD REPORTS
- 2. Click on the TRAINING tab and select the desired report.
  - For most reports you will generate a Training Progress Summary Pie Chart report.

| Home Learning Reports ILT Admi                       | n                                                                 |
|------------------------------------------------------|-------------------------------------------------------------------|
| ports                                                |                                                                   |
| k on a report category to view those reports. You ma | y search for any reports by title or description.                 |
|                                                      |                                                                   |
|                                                      | <u></u>                                                           |
| Track Employees ILT Training                         |                                                                   |
|                                                      |                                                                   |
| Cartification Summary Banart                         | Tan Training Home                                                 |
| Displays summary information for certifications.     | Displays the top training items during the specified time period. |
|                                                      |                                                                   |
|                                                      |                                                                   |

3. You will then enter your report criteria:

## DATE CRITERIA

For Date Criteria, you can either enter the calendar dates or you can choose options from the drop down box.

| DATE CRITERIA |                |          |       |     |
|---------------|----------------|----------|-------|-----|
|               | Date Criteria: | Select 🔽 | From: | То: |

#### **USER CRITERIA**

For most reports, you will want to generate a report that represents your entire facility/location/section. To do that, you will select **ORG UNIT**.

| User Criteria:                   | The availability citeria that you selec | a win only include em |
|----------------------------------|-----------------------------------------|-----------------------|
|                                  | Select Criteria                         |                       |
|                                  | Select Criteria                         |                       |
|                                  | ORG UNIT                                |                       |
|                                  | Position                                |                       |
| ADVANCED CRITERIA                | Cost Center                             |                       |
|                                  | Location                                | -                     |
| Training Title:                  | Group                                   |                       |
| Training Title:                  | Employee Group                          | 3                     |
| Transcript Status:               | Employee Subgroup                       | item on the           |
|                                  | SOC Code                                | intern off the        |
| User Status:                     | Personnel Area                          |                       |
| Equivelent Tesision              | Education Level                         |                       |
| Equivalent i raining:            | Statutory Exempt Type Code              | ent courses           |
| Include Removed Training:        | Org Path Structure                      | r transcript          |
| interact reality of the reality. | County Code                             | r transcript          |
|                                  | Pay Scale Type                          |                       |
|                                  | Pay Scale Area                          |                       |
|                                  | Users                                   |                       |

Once you select ORG UNIT, you will locate your specific location. To do that, click on the pop out box <sup>2</sup>beside ORG UNIT. This will open another window to allow you to find your location.

| USER CRITERIA |                |                                                                                                    |
|---------------|----------------|----------------------------------------------------------------------------------------------------|
|               | lines Criteria | The availability criteria that you select will only include employees who meet the following criteria: (ORG UNIT is or below Public Safety) |
|               | user criteria: | ORG UNIT                                                                                                    |

You will then have to drill down through the organization to find your specific location. When there is a  $\textcircled{\bullet}$  beside of a location, this mean there are subsections. To continue drilling down, click  $\textcircled{\bullet}$  until you find your facility/location/section.

| Hierarchy |                 |  |  |  |
|-----------|-----------------|--|--|--|
| ADD       | TITLE           |  |  |  |
| •         | 🗄 Public Safety |  |  |  |
|           |                 |  |  |  |

| Top No | e:Public Safety:PS Office of the Secretary (OS):PS Adult Correction Division:PS AC Operations | : PS AC OPS Prisons : COR SO DS2 PRI D | IR SS : COR SO DS2 | PRI DIR SS EASTERN REG |
|--------|-----------------------------------------------------------------------------------------------|----------------------------------------|--------------------|------------------------|
|        |                                                                                               | <b>~</b>                               |                    | (13 Results) 1 2 > >>  |
| Hiera  | rchy                                                                                          | · · · · · · · · · · · · · · · · · · ·  |                    |                        |
| ADD    | TITLE                                                                                         |                                        |                    | ID                     |
| ۰      | COR SO DS2 PRI DIR E ADMIN SVCS                                                               | . 6                                    |                    | 21015136               |
| ۰      |                                                                                               |                                        |                    | 21015130               |
| Φ      | COR SO DS2 PRI DIR E CARTERET                                                                 |                                        |                    | 21015137               |
| Φ      | COR SO DS2 PRI DIR E COR DIST MGR                                                             |                                        |                    | 21015140               |
| ۰      | COR SO DS2 PRI DIR E CRAVEN                                                                   |                                        |                    | 21015134               |
| ۰      | ⊞ COR SO DS2 PRI DIR E DUPLIN                                                                 |                                        |                    | 21015138               |
| Φ      | COR SO DS2 PRI DIR E EASTERN                                                                  |                                        |                    | 21015135               |
| Φ      | COR SO DS2 PRI DIR E GREENE                                                                   |                                        |                    | 21015139               |
| ۰      | COR SO DS2 PRI DIR E HYDE                                                                     |                                        |                    | 21015133               |
| •      | COR SO DS2 PRI DIR E MAURY                                                                    |                                        |                    | 21015131               |
|        |                                                                                               |                                        |                    |                        |

When you have found your facility/location/section, click the 🎐 in the add column.

**Helpful hint:** If you need to go back up the hierarchy, you can click on the previous nodes in the header. **Helpful hint:** Once you have found your location, make note of the ID Number. You can enter this ID Number in future reports instead of having to drill down every time you generate a report.

Then click **DONE**.

#### Training Criteria

You will then select the Training you wish to report on. Select the 🔑 to find the training.

| ADVANCED CRITERIA         | N                                                                                                    |
|---------------------------|----------------------------------------------------------------------------------------------------|
| Training Title:           |                                                                                                    |
| Transcript Status:        | Include users who do not have this training item on their transcript or have not activated the training item. |
| User Status:              | Include inactive users                                                                                        |
| Equivalent Training:      | Include users who have completed equivalent courses in the report.                                            |
| Include Removed Training: | Include training that was removed from user transcript                                                        |

You can then search for training titles or keywords. If you just click SEARCH with no keywords or title entered you will see a list of every training that is in the catalog.

| Search F                    | Search For Training                   |                |                             |           |          |         |       |
|-----------------------------|---------------------------------------|----------------|-----------------------------|-----------|----------|---------|-------|
| Include the                 | Include the following training types: |                |                             |           |          |         |       |
| Online Class                | Event Quick<br>Course                 | Curriculum 🗹   | Test 🗹 External<br>Training | 🗹 Library | Material | Posting | Video |
| Search by Title or Keyword: |                                       |                |                             |           |          |         |       |
|                             |                                       | English (US) 🔍 | h)earch                     |           |          |         |       |

For example, we are reporting on the PREA HIRING AND PROMOTIONS PROHIBITION so PREA is the keyword.

| Sear | Search by Title or Keyword:                  |            |               |       |                                                                                                    |  |
|------|----------------------------------------------|------------|---------------|-------|----------------------------------------------------------------------------------------------------|--|
| PRE/ | A                                            | Eng        | glish (US) 🔍  | Searc | :h                                                                                                    |  |
|      |                                              |            |               |       | « Previous 1-5 of 5 💌 Next »                                                                                                    |  |
| Sea  | rch Results                                  |            |               |       |                                                                                                    |  |
| ADD  | TITLE                                        | ТҮРЕ       | PROVIDER      | PRICE | DESCRIPTION                                                                                                    |  |
| ø    | PREA Hiring And<br>Promotion<br>Prohibitions | Policy     | Public Safety | \$.00 | PREA Hiring and Promotion Prohibitions Employee<br>Statement                                                                                                    |  |
| •    | PREA Hiring And<br>Promotion<br>Prohibitions | Curriculum | Public Safety | \$.00 | PREA Hiring and Promotion Prohibitions The North<br>Carolina Department of Public Safety must adhere to the<br>United States Department of Justice Final Rule on the<br>"National Standards to Prevent, Detect, and Respond to<br>Prison Rane Under the Prison Rane Elimination Art |  |

**Note:** For generating reports on the PREA HIRING AND PROMOTIONS PROHIBITION, you <u>MUST</u> select the **CURRICULUM** since this assignment is comprised of 2 pieces—the policy acknowledgement and the questions.

When you find the training you wish to report on, click the 🍄 to select the training title.

### 4. Review your report criteria

| DATE CRITERIA             |                                                                                                    |  |  |
|---------------------------|----------------------------------------------------------------------------------------------------|--|--|
| Date Criteria:            | This Year 💌 From: 1/1/2013 🛄 To: 12/31/2013 🛄                                                                                          |  |  |
| USER CRITERIA             |                                                                                                    |  |  |
| User Criteria:            | The availability criteria that you select will only include employees who meet the following criteria: (ORG UNIT is or Select Criteria |  |  |
| ADVANCED CRITERIA         |                                                                                                    |  |  |
| Training Title:           | PREA Hiring and Promotion Prohibitions                                                                                                 |  |  |
| Transcript Status:        | Include users who do not have this training item on their transcript or have not activated the training item.                          |  |  |
| User Status:              | Include inactive users                                                                                                    |  |  |
| Equivalent Training:      | Include users who have completed equivalent courses in the report.                                                                     |  |  |
| Include Removed Training: | Include training that was removed from user transcript                                                                                 |  |  |
| [                         | Search                                                                                                    |  |  |

Note: If you have employees who may have let their NCID deactivate, you will also need to make sure that the INCLUDE INACTIVE USERS box is checked. You may or may not choose any of the advanced criteria depending on what information you desire in your report.

When you are ready to generate the report, click SEARCH

5. Your report is generated

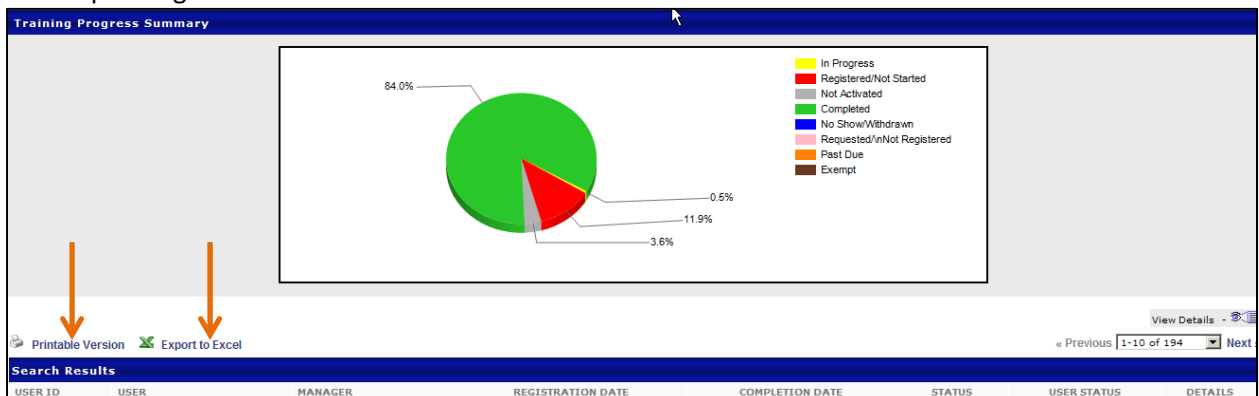

You will then get a report with a pie chart to indicate compliance with a report below. You can click on any segment of the pie chart to see a list of employee in that category. In the lower portion of the report, you will see a list of all employees in that org unit. The column headings allow you to sort on screen.

Alternatively, you can export directly to MS Excel or you can select a printable version by selecting the appropriate icon.